## Global Protect Connection Instructions

## **Windows Connection Instructions**

1. Determine what Windows system you're running to correctly download either the 32-bit or 64-bit version.

2. After downloading the correct file, locate and double-click to launch the Global Protect VPN client from your start menu or finder.

3. Click install. Find the Global Protect VPN icon either in your Windows task bar then enter "vpn.csus.edu" into the portal field.

4. Click connect - you are now joined to the internal corporate network.

5. Now you'll automatically be connected when you're off campus - nice!

## **Mac Connection Instructions**

1. Download and launch the Global Protect installer, and follow the prompts to complete the installation process.

2. As of MacOS High Sierra 10.13.4, Apple added a new security feature that requires user authorization of third-party system extensions. Click "Open Security Preferences" to approve the installation, and then click "Allow."

3. In the portal field, enter the address **vpn.csus.edu**, then click "Connect."

4. If you're provisioned with Duo 2-Factor Authentication, enter your credentials and choose your authentication method.

5. You're connected!